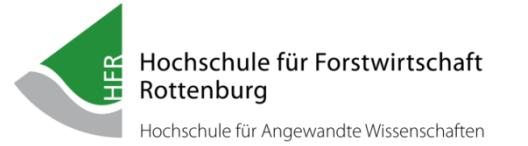

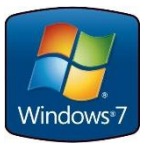

1

# EINRICHTUNG DES WLAN ZUGANGS UNTER WINDOWS7

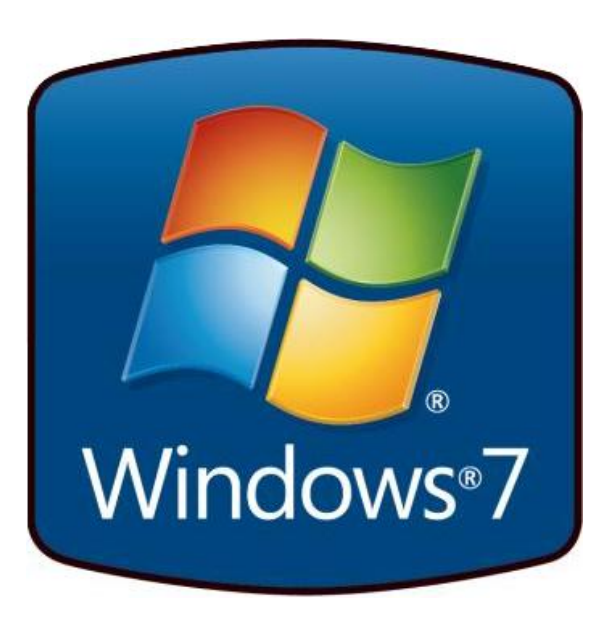

HFR | Schadenweilerhof | 72108 Rottenburg a.N. | 07472/951-0 | hfr@hs-rottenburg.de

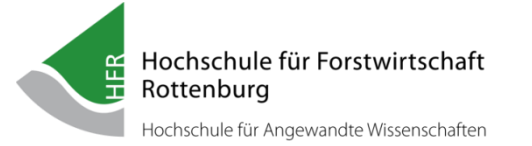

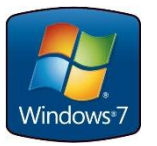

Für den Zugang zum WLAN der Hochschule für Forstwirtschaft brauchen Sie neben einem gültigen RZ-Account der HFR ein Zertifikat für Ihren Windows-Rechner.

Laden Sie sich also zuerst das Zertifikat von zu Hause aus herunter.

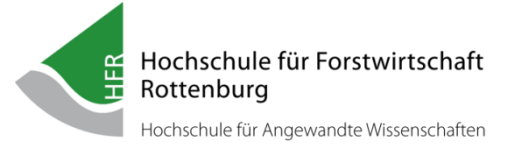

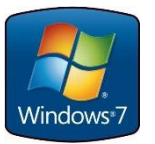

Installieren Sie das Zertifikat durch Doppelklick auf die Datei **WLAN-ROOT-CERT** in Ihrem Datei-Explorer

Wählen Sie dann wie abgebildet ZERTIFIKAT INSTALLIEREN

| rtifikat                                                     | ×      |
|--------------------------------------------------------------|--------|
| Allgemein Details Zertifizierungspfad                        | - 22   |
| Zertifikatsinformationen                                     |        |
| Dieses Zertifikat ist für folgende Zwecke beabsichtigt:      |        |
| Alle ausgegebenen Richtlinien     Alle Anwendungsrichtlinien |        |
|                                                              |        |
|                                                              |        |
| Ausgestellt für: RootCA                                      | 570    |
| Ausgestellt von: RootCA                                      |        |
| Gültig ab 13, 12, 2011 bis 13, 12, 2021                      |        |
| Zertifikat installieren                                      | lärung |
| Weitere Informationen über Zertifikate                       |        |
|                                                              | ОК     |
|                                                              |        |

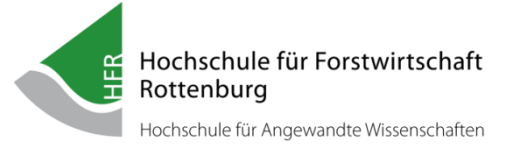

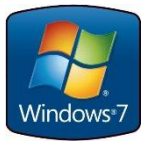

Über den Button **WEITER** setzen Sie die Installation fort...

| Allgemein Details Zertifizi | rungspfad<br>rmationen<br>ir folgende Zwecke beabsichtigt:                                                                                                    |
|-----------------------------|----------------------------------------------------------------------------------------------------|
|                             | Willkommen         Dieser Assistent hilft Ihnen beim Kopieren von<br>Zertifikaten, Zertifikatvertrauenslisten und -sperrlisten<br>vom Datenträger in den Zertifikatspeicher.         Ein von einer Zertifizierungsstelle ausgestelltes Zertifikat<br>dient der Identitätsbestätigung. Es enthält Informationen<br>für den Datenschutz oder für den Aufbau sicherer<br>Netzwerkverbindungen. Ein Zertifikatspeicher ist der<br>Systembereich, in dem Zertifikate gespeichert werden.         Klicken Sie auf "Weiter", um den Vorgang fortzusetzen. |
|                             | < Zurück Weiter > Abbrechen                                                                                                    |

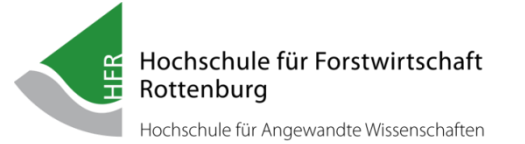

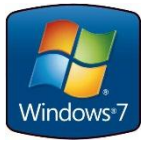

#### Wählen Sie ALLE ZERTIFIKATE IN FOLGENDEM SPEICHER SPEICHERN

und klicken Sie anschließend auf **DURCHSUCHEN...** 

| tifikatimport-Assistent                                                          |                                          | _                  | X   |
|----------------------------------------------------------------------------------|------------------------------------------|--------------------|-----|
| Zertifikatspeicher                                                               |                                          |                    |     |
| Zertifikatspeicher sind Systembereiche,                                          | in <mark>d</mark> enen Zertifikate gesp  | eichert werden.    |     |
| Windows kann automatisch einen Zertif<br>Speicherort für die Zertifikate angeben | fikatspeicher auswählen, o               | oder Sie können ei | nen |
| C Zertifikatspeicher automatisch au                                              | uswählen (auf <mark>d</mark> em Zertifik | attyp basierend)   |     |
| Alle Zertifikate in folgendem Spei                                               | cher speichern                           |                    |     |
| Zertifikatspeicher:                                                              |                                          |                    | _   |
|                                                                                  |                                          | Durchsuch          | en  |
|                                                                                  |                                          |                    |     |
|                                                                                  |                                          |                    |     |
|                                                                                  |                                          |                    |     |
|                                                                                  |                                          |                    |     |
| Weitere Informationen über Zertifikatspeich                                      | <u>er</u>                                |                    |     |
|                                                                                  |                                          |                    |     |
|                                                                                  |                                          |                    |     |
|                                                                                  |                                          |                    |     |

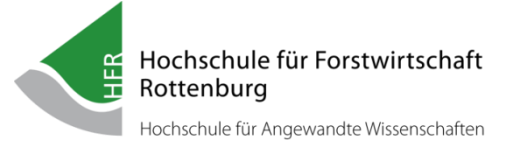

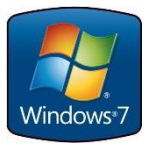

#### Wählen Sie hier VERTRAUENSWÜRDIGE STAMMZERTIFIZIERUNGSSTELLE

aus und bestätigen Sie die Auswahl mit **OK**.

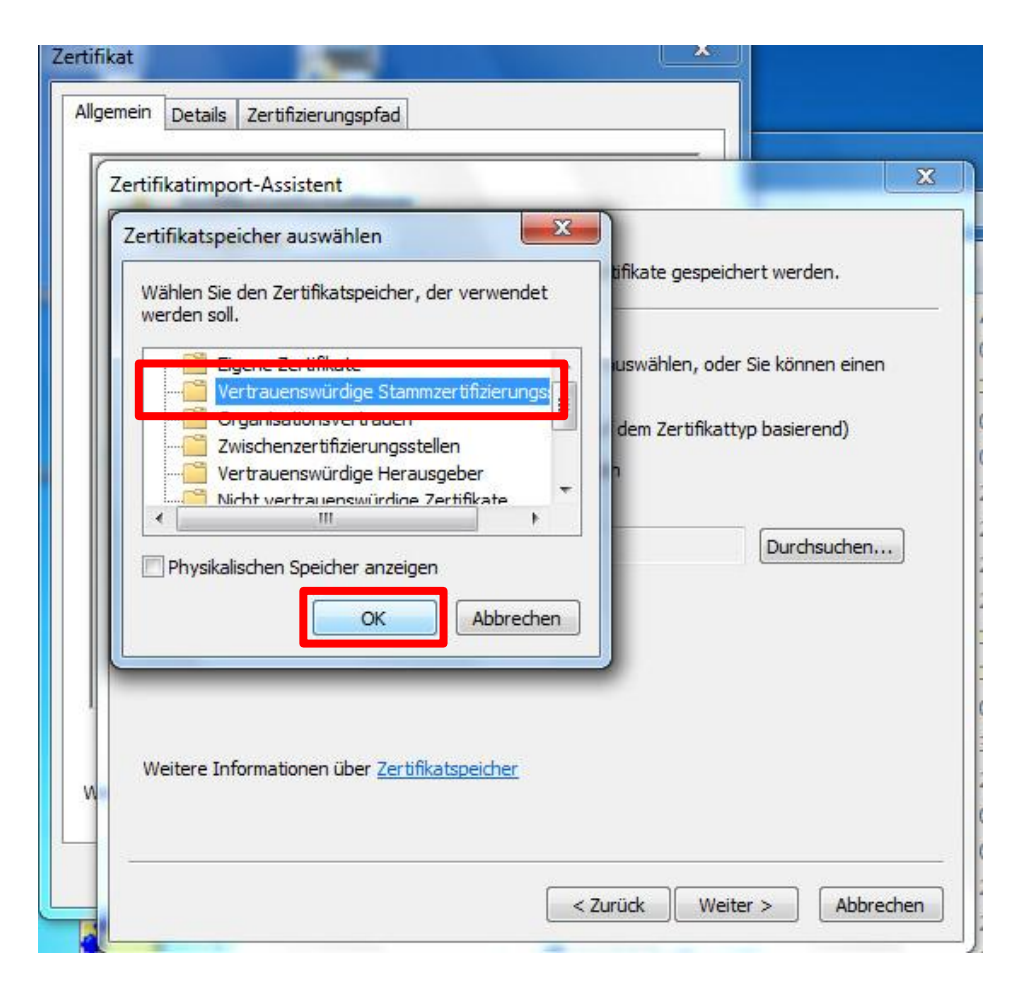

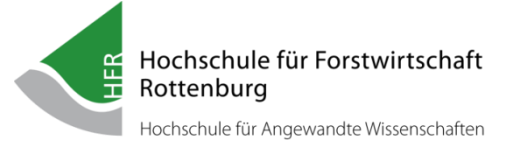

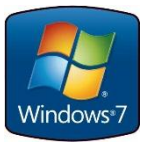

Schließen Sie den Vorgang über den Button WEITER und im folgenden Fenster FERTIG STELLEN ab.

| Zertifikatimport-Assistent                                                                                                    | Zertifikatimport-Assistent X                                                                                                    |  |
|----------------------------------------------------------------------------------------------------|----------------------------------------------------------------------------------------------------|--|
| Zertifikatspeicher<br>Zertifikatspeicher sind Systembereiche, in denen Zertifikate gespeichert werden.                                                                                | Fertigstellen des Assistenten                                                                                                    |  |
| Windows kann automatisch einen Zertifikatspeicher auswählen, oder Sie können einen<br>Speicherort für die Zertifikate angeben.                                                        | Das Zertifikat wird importiert, nachdem Sie auf "Fertig<br>stellen" geklickt haben.<br>Sie haben folgende Einstellungen ausgewählt: |  |
| <ul> <li>Zertifikatspeicher automatisch auswählen (auf dem Zertifikattyp basierend)</li> <li>Alle Zertifikate in folgendem Speicher speichern</li> <li>Zertifikatspeicher:</li> </ul> | Vom Benutzer gewählter Zertifikatspeicher Vertrauenswür<br>Inhalt Zertifikat                                                        |  |
| Vertrauenswürdige Stammzertifizierungsstellen                                                                                                    |                                                                                                    |  |
|                                                                                                    | •                                                                                                    |  |
| Weitere Informationen über Zertifikatspeicher                                                                                                    |                                                                                                    |  |
|                                                                                                    |                                                                                                    |  |
| <pre></pre>                                                                                                    | < Zurück Fertig stellen Abbrechen                                                                                                   |  |

HFR | Schadenweilerhof | 72108 Rottenburg a.N. | 07472/951-0 | hfr@hs-rottenburg.de

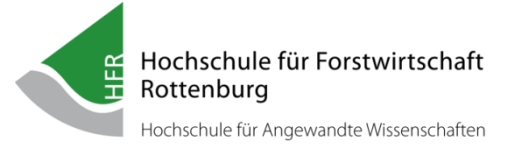

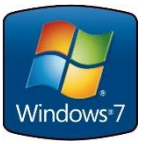

#### Bestätigen Sie die Meldung DER IMPORTVORGANG WAR ERFOLGREICH

mit **OK**.

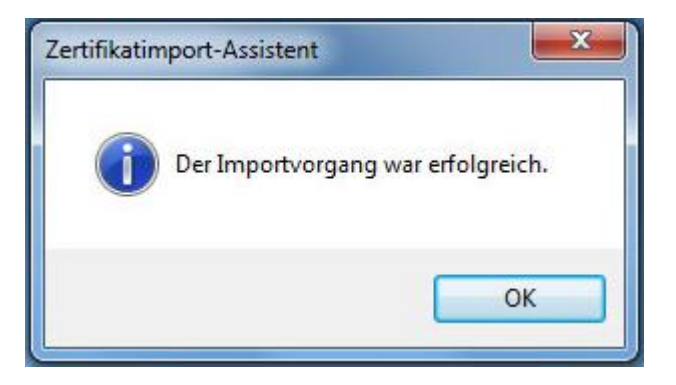

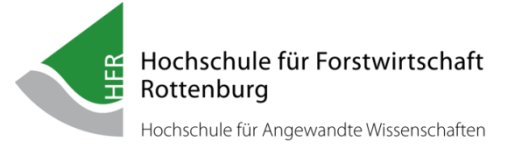

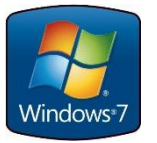

### HERSTELLUNG WLAN-VERBINDUNG WINDOWS7

Nach der Installation des Zertifikats können Sie das WLAN wie folgt nutzen:

Klicken Sie mit der linken Maustaste auf das WLAN-Symbol im Infobereich der Taskleiste bei Datum und Uhrzeit.

Klicken Sie auf die WLAN-Kennung mit Namen **WLAN-INTERN**.

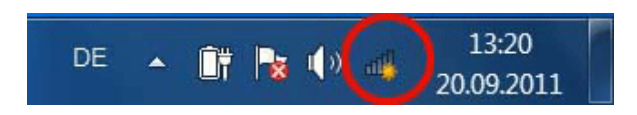

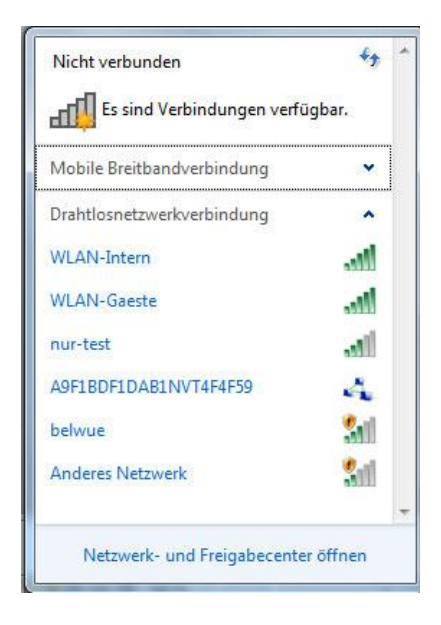

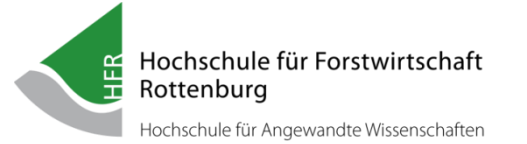

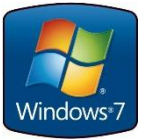

### HERSTELLUNG WLAN-VERBINDUNG WINDOWS7

Bei Bedarf aktivieren Sie das Kästchen "Verbindung automatisch herstellen". Anschließend klicken Sie auf **VERBINDEN**.

Geben Sie im oberen Feld Ihren Hochschul-Anmeldenamen und im unteren Feld Ihr Kennwort ein.

Danach klicken Sie auf OK.

Möglicherweise müssen Sie die Eingabe wiederholen.

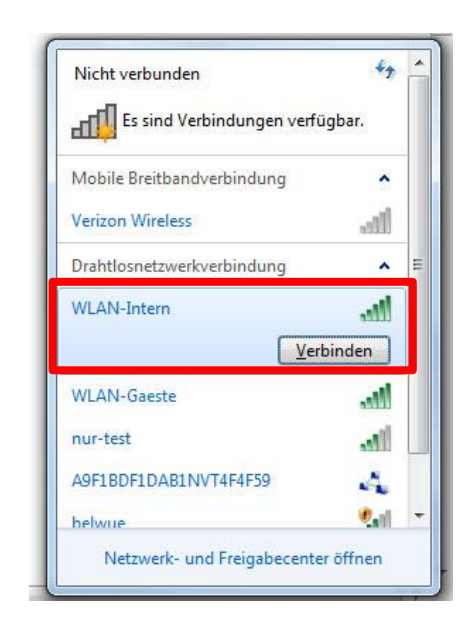

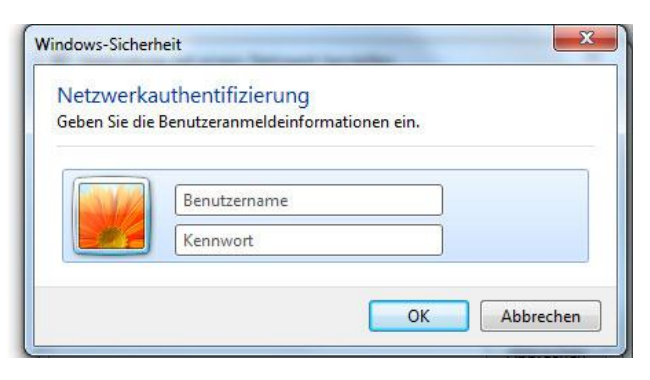

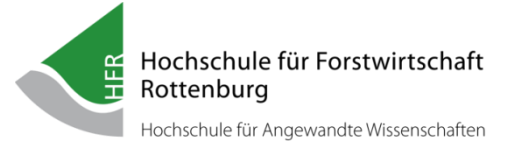

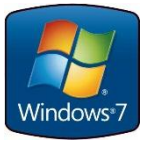

### HERSTELLUNG WLAN-VERBINDUNG WINDOWS7

Die folgende Meldung ist normal. Bestätigen Sie diese mit einem Klick auf "**VERBINDEN**".

Anschließend wird die Verbindung mit WLAN-INTERN hergestellt.

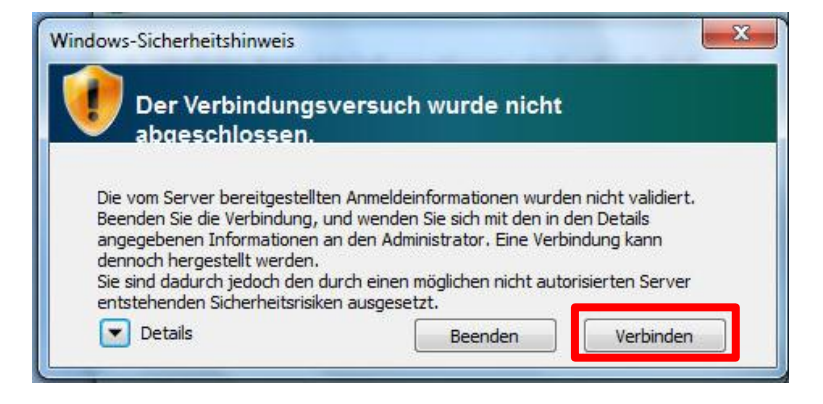

Sie sollten jetzt im Infobereich der Taskleiste eine Verbindung angezeigt bekommen.

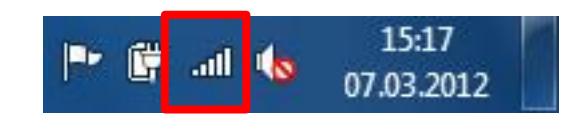